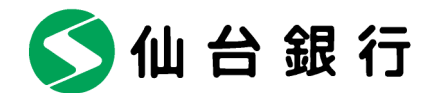

各 位 平成 28 年 11 月 29 日

仙台市青葉区一番町二丁目1番1号 株式会社 仙 台 銀 行

スマートフォンアプリ「LINE」を利用した情報配信の開始について

株式会社仙台銀行(本店 仙台市 頭取 鈴木 隆)では、平成28年11月29日より、スマートフォ ン用コミュニケーションアプリ「LINE (ライン)」において、「LINE@」のアカウントを開設し、 各種キャンペーンやお得なサービスなどの情報配信を開始いたしましたので、お知らせいたします。

当行は、今後もお客さまにご満足いただける商品や情報をお届けできるよう、サービス充実に取り組 んでまいります。

記

## 1. ご利用方法

- (1) 本サービスは、LINE株式会社が提供するコミュニケーションサービス「LINE」を利用 して、当行が情報を配信するものです。
- (2) 当行のメッセージを受信するには、「LINE」アプリをご利用の上、「仙台銀行」を友だち 登録していただく必要があります。
- (3) 友だち登録後は、当行から配信されるメッセージを自動的にお受け取りいただけます。
- 2. アカウント情報

| アカウント名  | 仙台銀行                  |
|---------|-----------------------|
| LINE@ID | @sendaibank           |
| 公開日     | 平成 28 年 11 月 29 日 (火) |

3. 「友だち登録」 方法

以下のいずれかの方法でご登録いただけます。

L" E Y HOLDINGS

| 方 法       | 詳細                                                                                  |
|-----------|-------------------------------------------------------------------------------------|
| Q R コ ー ド | LINEアプリ「友だち追加」画面から「QRコード」を選択。<br>「QRコード」を読み込み、追加ボタンを押して登録。<br>※次ページのQRコードより登録ができます。 |
| ID検索      | LINEアプリ「友だち追加」画面から「ID検索」を選択。<br>「@sendaibank」と入力して検索し、追加ボタンを押して登録。                  |
| 公式アカウント   | LINEアプリ「公式アカウント」画面を選択。<br>「仙台銀行」を入力して検索し、追加ボタンを押して登録。                               |

以上

【本件に関する問合せ先】 経営企画部経営企画課 後藤 TEL 022-225-8258

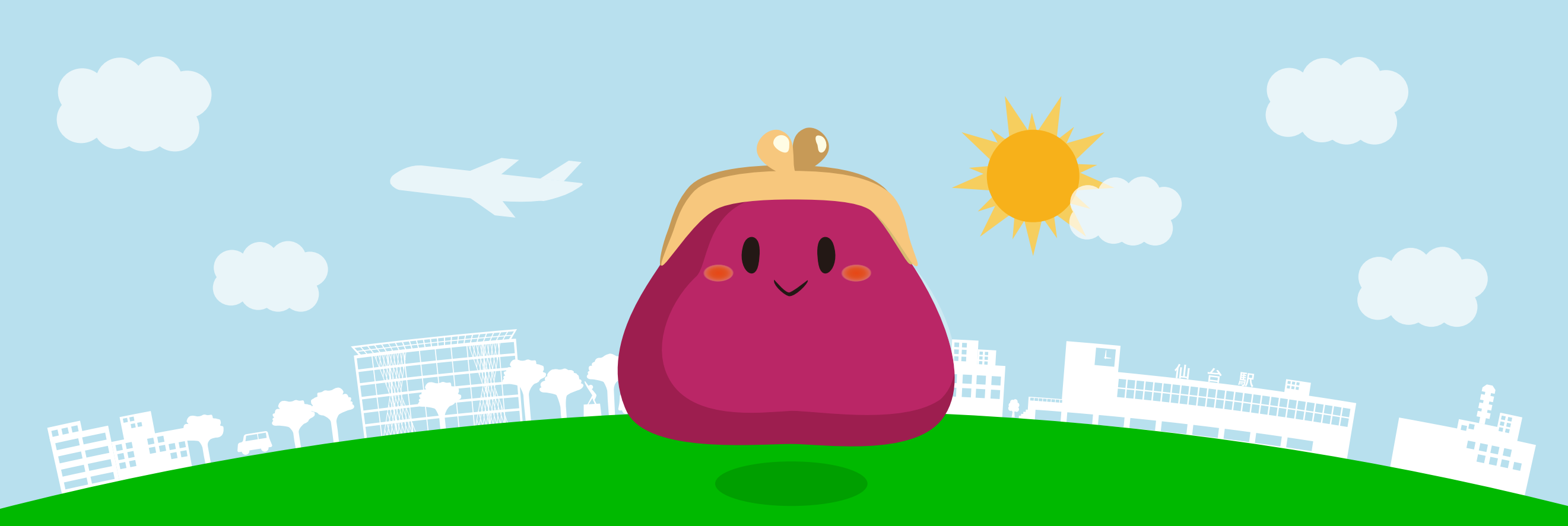

## 仙台銀行からキャンペーン情報やおトクな情報などをみなさまにお届けします!

## LINE@ available to the second second

## 友だち登録方法

アカウント名 「**仙台銀行」** から

①LINEアプリを起動

ID検索 「@sendaibank」

から

①LINEアプリを起動

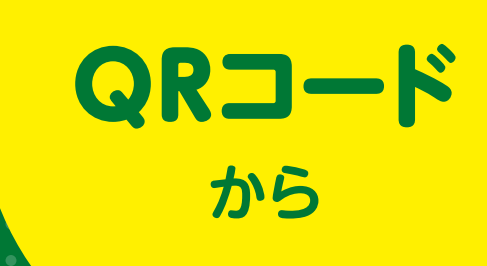

①LINEアプリを起動

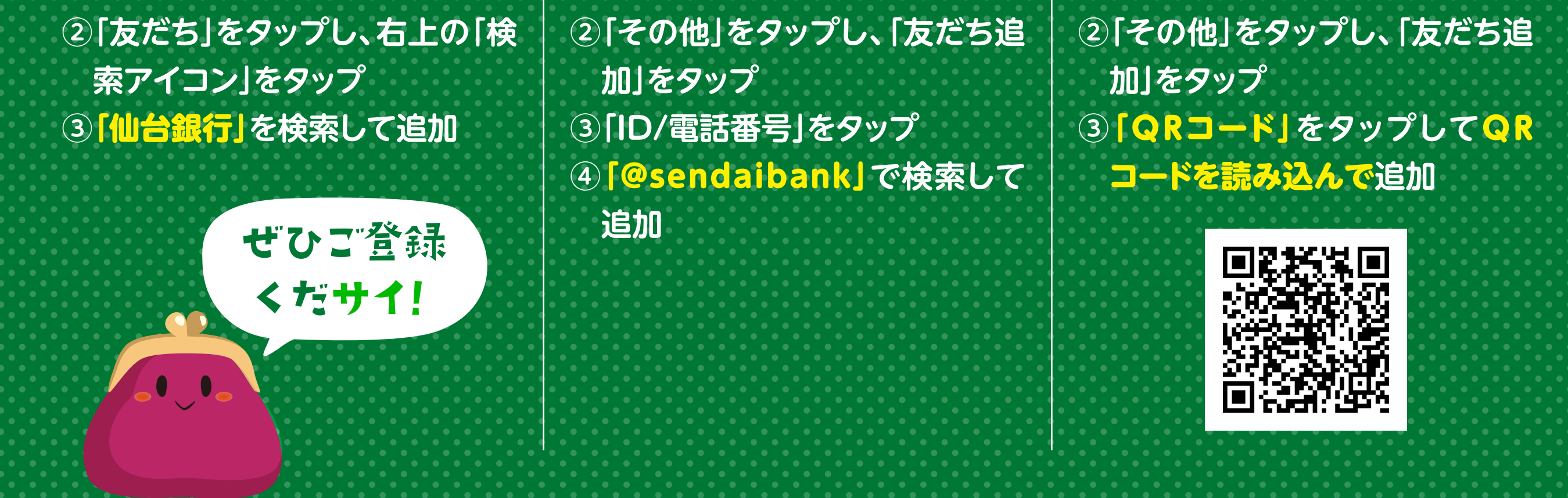

※本サービスは、LINE株式会社が提供するコミュニケーションサービス「LINE」を利用して、当行が情報を配信するものです。 ※当行のメッセージを受信するには、「LINE」アプリをご利用のうえ、「仙台銀行」を友だち登録していただく必要があります。 ※友だち登録後は、当行から配信されるメッセージを自動的にお受け取りいただけます。

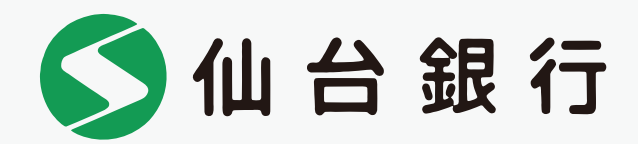

Copyright(c) THE SENDAI BANK,LTD All right reserved.